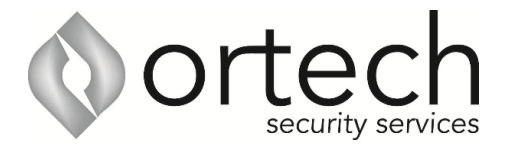

## How to add camera access to a PC

You will require a QR code, username & password that were provided during installation. If you are missing any if this information, Please email <u>admin@ortechsecurityservices.com.au</u>

- 1. Install smart PSS
- 2. To download software, google Dahua security.com
- 3. From the download centre, download and install smart PSS
- 4. Select first option
- 5. Select devices then + add
- 6. Input device name
- 7. In method to add use drop down list to select P2P
- 8. Input serial number from your phone or file
- 9. Input username and password
- 10. Enter username
- 11. Enter password
- 12. Then select blue add button

| SMARTE      | vss   | Devic       | es New                     | +        |                  |          |        |
|-------------|-------|-------------|----------------------------|----------|------------------|----------|--------|
| Auto Search | + Add | 🗊 Delete    | 🗞 Import                   | ŷ Backup | )                |          |        |
| All Device  |       |             |                            |          |                  |          |        |
| No.         |       | P/Domain Na | Manual Add                 |          |                  |          |        |
|             |       |             | Device Nam<br>Method to ac | e: •     | or Device Suppor | t P2P) 🔻 |        |
|             |       |             | s                          | N:       |                  |          |        |
|             |       |             | Group Narr                 | e: Defau | It Group         |          |        |
|             |       |             | User Nam                   | e: 📍     |                  |          |        |
|             |       |             | Passwo                     | d:       |                  |          |        |
|             |       |             |                            |          |                  |          |        |
|             |       |             |                            |          | Save and         | Add      | Cancel |
|             |       |             |                            |          |                  |          |        |

13. The device should then come online